若已有 FIBA 3x3 帳戶

- 1. play.fiba3x3.com
- 2. 登入已有帳戶
- 3. 點擊右上角頭像→Profile
- 4. 確認姓名為英文全名
- 5. 確認 Nationality 和 Hometown 都填寫 Macau
- 6. 如果不是,按下面藍色 EDIT 修改
- 7. 修改完畢,按藍色 SAVE
- 8. 若帳戶上寫著 Unconfirmed Profile,請登錄電子郵箱進行確認(有一封

FIBA 3x3 官方寄出的電子郵件),或點擊下方 RESEND CONFIRMATION

EMAIL 後再登錄郵箱進行確認

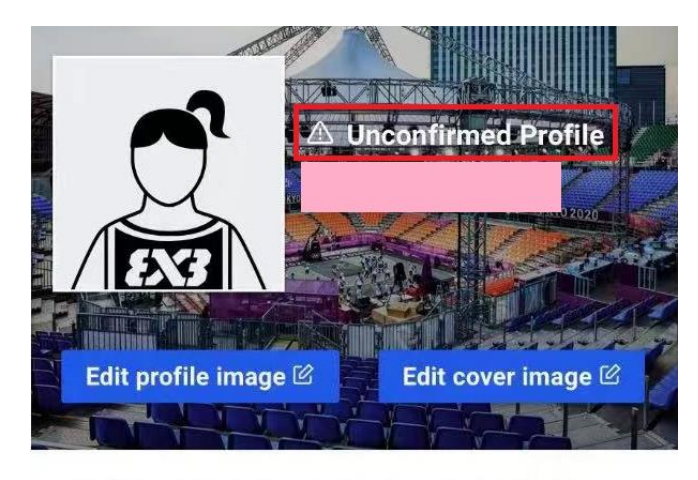

ABOUT ACTIVITY RANKING SOCIAL MEDIA

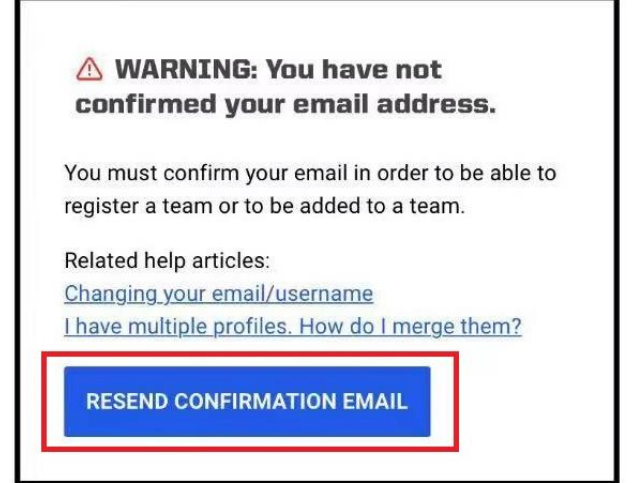

若未有 FIBA 3x3 帳戶

- 1. play.fiba3x3.com
- 2. 找到藍色 Sign up 按鈕並點擊
- 3. 會看到以下畫面

| FIBA 3x3 × +                                                       |                                                   | ~                  | - 0 ×        |
|--------------------------------------------------------------------|---------------------------------------------------|--------------------|--------------|
| ← → C 🌲 play.fiba3x3.com/signup                                    |                                                   | 아 🗟 년 ☆ 🕐          | * 🗉 🔘 E      |
| FIBA.BASKETBALL                                                    |                                                   | Log in to FIBA 3x3 | English US 🗸 |
| ENS (play)                                                         |                                                   | EVENTS             | PLAYERS      |
|                                                                    | Sign up to FIBA 3x3                               |                    |              |
|                                                                    | Already have FIBA 3x3 Profile? Log in             |                    |              |
|                                                                    | Gender*                                           |                    |              |
|                                                                    | Gender · 選擇性別                                     |                    |              |
|                                                                    | Date of birth*                                    |                    |              |
|                                                                    | Day Month Year                                    |                    |              |
|                                                                    | Day▼   Month ▼   Year▼   輸入出生年月日                  |                    |              |
|                                                                    |                                                   |                    |              |
|                                                                    | SIGN UP TO FIBA 3X3                               |                    |              |
|                                                                    |                                                   |                    | _            |
| <b>EN3</b>                                                         |                                                   | f 🎔 Ø 🕞 yk (       | > & ₽        |
|                                                                    |                                                   | CONTACT            | TSUPPORT     |
| UFFICIAL DALL                                                      | UFFICIAL BUFFLIERS                                |                    |              |
| FIBA 3x3 × +                                                       |                                                   | ~                  | - 0 ×        |
| $\leftrightarrow$ $\rightarrow$ C <b>a</b> play.fiba3x3.com/signup |                                                   | 아 🗟 🖻 ☆ 🚺          | * • • • •    |
| FIBA.BASKETBALL                                                    |                                                   | Log in to FIBA 3x3 | English US 🗸 |
| EX3 (play)                                                         |                                                   | EVENTS             | PLAYERS      |
|                                                                    |                                                   |                    |              |
| FIBA 3x3 × +                                                       | •                                                 | ~                  | - 0 ×        |
| ← → C 🌲 play.fiba3x3.com/signup                                    |                                                   | 아 🗟 🖻 ☆ 🕐          | * 🖬 💱 E      |
|                                                                    | First name*                                       |                    |              |
|                                                                    | Tai Man 輸入葡文/英文名                                  |                    |              |
|                                                                    | Last name*                                        |                    |              |
|                                                                    | Chan 輸入葡文/英文姓氏                                    |                    |              |
|                                                                    | Nationality*                                      |                    |              |
|                                                                    | Macau                                             |                    |              |
|                                                                    |                                                   |                    |              |
|                                                                    | Hometown* If you cannot find the hometown in      |                    |              |
|                                                                    | the search suggestions, toggle the 此兩欄必須填寫"Macau" |                    |              |
|                                                                    | O Show expanded results                           |                    |              |
|                                                                    | Macau, Macau Q                                    |                    |              |
|                                                                    |                                                   |                    |              |

| FIBA 3x3 | × +                     |                                                                                                    | × -           | - 0 ×   |
|----------|-------------------------|----------------------------------------------------------------------------------------------------|---------------|---------|
| ← → C (  | play.fiba3x3.com/signup |                                                                                                    | 여 🗟 🖻 🖈 🚺 🗯   | · 🗆 😚 E |
|          |                         | expanded results.                                                                                                    |               |         |
|          |                         | O Show expanded results                                                                                                    |               |         |
|          |                         | Macau, Macau Q                                                                                                    |               |         |
|          |                         | Email*                                                                                                    |               |         |
|          |                         | chantaiman123@gmail.com 期入龟丁邺相                                                                                                    |               |         |
|          |                         | (请唯保肥上常使用)                                                                                                    |               |         |
|          |                         | Phone number*                                                                                                    |               |         |
|          |                         | 66123456 輸入電話號碼                                                                                                    |               |         |
|          |                         | Password*                                                                                                    |               |         |
|          |                         | ◎ 輸入密碼                                                                                                    |               |         |
|          |                         | 8 characters or longer. Avoid repeated characters and common<br>passwords.                                                                                                    |               |         |
|          |                         | Terms and Conditions and Privacy Policy                                                                                                    |               |         |
|          |                         | <u>Terms and conditions</u>                                                                                                    |               |         |
|          | ,                       | • <u>Privacy policy</u>                                                                                                    |               |         |
|          | (                       | Y Laccept the FIBA 3x3 Terms and Conditions and Privacy Policy                                                                                                    |               |         |
|          |                         | SIGN UP TO FIBA 3X3 點擊註冊                                                                                                    |               |         |
|          |                         |                                                                                                    |               |         |
|          |                         |                                                                                                    |               |         |
|          |                         |                                                                                                    |               |         |
|          |                         | 註冊完成後,登錄方才輸入的電子郵箱,                                                                                                    |               |         |
|          |                         | 會收到一封由FIBA 3x3官方寄出的電子郵件。                                                                                                    |               |         |
|          |                         | 點擊CLICK HERE TO VERIEY MY EMAIL ADDRESS                                                                                                    |               |         |
|          |                         |                                                                                                    |               |         |
|          |                         | Please verify the email of your FIBA 3x3 profile                                                                                                    | Yahoo/收件箱 🟠 💧 |         |
|          |                         | • FIBA 3x3 <notifications-do-not-reply@fiba3x3.com></notifications-do-not-reply@fiba3x3.com>                                                                                                    | 9(週四)下午3:29 🟠 |         |
|          |                         |                                                                                                    |               |         |
|          |                         |                                                                                                    |               |         |
|          |                         |                                                                                                    |               |         |
|          |                         | ні                                                                                                    |               |         |
|          |                         | You have entered as the username and contact email for your FIBA                                                                                                    | -             |         |
|          |                         | 3x3 profile.<br>Consequently, all playing invitations you receive from other 3x3 players will be copied to this<br>email. Further, this email will be shared as your contact information with the 3x3 basketball              |               |         |
|          |                         | organisers to whose events you choose to register.                                                                                                    |               |         |
|          |                         | Information is correct and in your personal control. Hence, the roter to complete the profile<br>creation we need you to confirm that you have possession of this email account by<br>clicking the 'verify email' link below. |               |         |
|          |                         | Note that after creating this new profile it will be possible to merge your past competition history                                                                                                    |               |         |
|          |                         | In auplicate promes to this newly created prome. For more check the <u>FIDAXX.com nello</u> pages.                                                                                                    |               |         |
|          |                         |                                                                                                    |               |         |
|          |                         | This message was sent to from fiba3x3 com by FIBA                                                                                                    |               |         |
|          |                         | (menational basketball Federation). For questions, see the <u>Privacy Policy</u> for contact the<br>user support.                                                                                                    | *             |         |

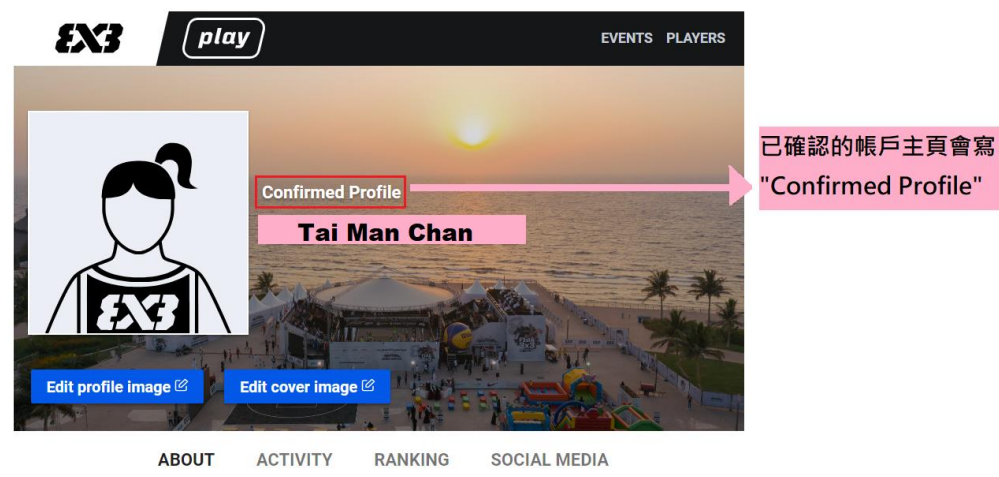

| Nationality | Macau 👙             | Ranking Points     |
|-------------|---------------------|--------------------|
| Hometown    | Macau, Macau, Macau | U<br>World Papking |
| Gender      | Female              | N/A                |
| Age         | 22                  | Nationality: Macau |
| Height      |                     | N/A                |

成功確認電子郵箱後·你將會再收到 一封由FIBA 3x3官方寄出的電子郵件· 代表已經成功註冊並confirm profile

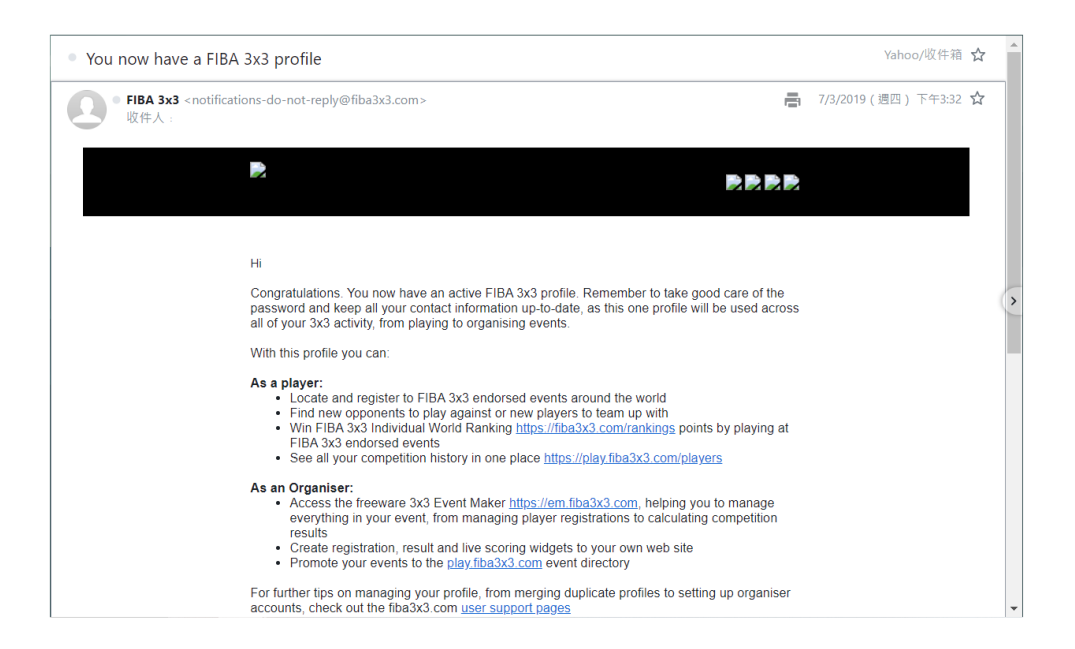